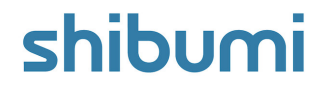

## 225.0 Release Notes

8 February 2025

### Contents

#### Enhancements

- Pie/Donut Chart: Drilldown
- Outline number sorting of items within Sidebar Navigation
- Table Columns: Conditional Formatting for Numeric Columns
- Dashboard Central: Export/Import Dashboard
- Tables: Change pick list cell formatting to flat text from pills
- Al Recommend: Include Associations when creating work items

#### Issues

- Admin-only attributes are displaying as "unknown" for non-admin users
- Safari Only: Pick List attributes in Edit Forms cause the page to hang

### **Sunset Notice**

• Metric Lists and Work Item Lists are no longer be available in the Add Section dialog

# **Pie/Donut Chart: Drilldown**

#### <u>Summary</u>

- Previously, clients have included Pie and Donut charts in their solutions to show contributions by categories. E.g., a pie chart could display Count of RAID Items by Type.
- While these charts make it easy to identify which categories are providing the greatest and least contributions towards the total value, we did not provide a method to further investigate the data.
- Now, drilldown is provided on all Pie/Donut Charts and, by default, will display a table of items based on the selected slice. Even better, the drill down can be multi-layered to provide increasingly more granular understanding of the data.

#### Applicable to

• Pie/Donut Chart

#### Set up Group By Levels

- Open the Settings dialog & navigate to the Drill Down tab. Select the '+ Add Group By' option.
- In the Attribute field, choose from an Association, Checkbox, or Picklist. Add additional Group By's if desired. Save.

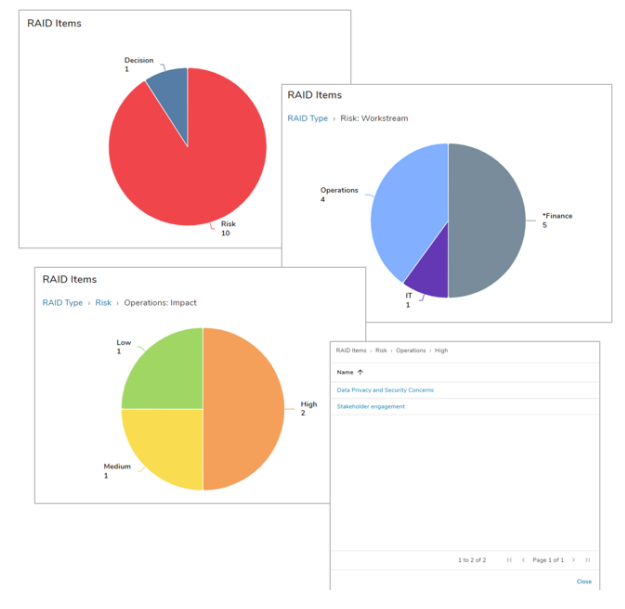

#### Notes

- If no Group By's are configured, selecting a slice on the Pie/Donut Chart will display a table listing the work items within the slice.
- If Group By levels are defined, a breadcrumb trail is displayed representing the previous groups and the current selection.
- Selecting a slice on the final Group By will display a table listing the work items within the slice.

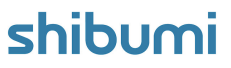

## **Outline number sorting within Sidebar Navigation**

#### Summary

- Previously, the Sidebar Navigation Tree sorted and displayed work items alphanumerically.
- Many clients have included outline numbers in their work item names to establish a clear hierarchical structure.
- However, the Navigation Tree utilizing an alphanumeric sorting method did not order the outline-numbered work items correctly.
- Now, the Navigation Tree uses outline sorting. No additional setup required.

#### Applicable to

• Sidebar Navigation Tree

#### Previous alphanumeric sorting

- 1.1 Initiative A
- 1.10 Initiative J
- 1.2 Initiative B

#### New outline sorting

- 1.1 Initiative A
- 1.2 Initiative B
- 1.10 Initiative J

- Business Transformation Portfolio
  - Unlock Full Potential
    - 1.0 IT
    - 2.0 Finance
      - 2.1 Deploy New Finance system
      - 2.2 Continuous Improvement Exam...
      - 2.3 KT New Project
      - 2.4 Optimise credit control process
      - 2.5 Streamline and automate financ.
      - 2.6 Consolidate Financial Systems
      - 2.7 Data and analytics to enhance ...
      - 2.8 External partnerships and outso.
      - 2.9 GreenTech Adoption
      - 2.10 Deploy a new finance tool
      - 2.11 OPEX 25
    - 3.0 Operations
    - 4.0 Sales & Marketing

### shibumi

### **Tables: Conditional Formatting for Numeric Values**

#### Summary

- Previously, Conditional Formatting for metric or numeric data set columns in Tables was introduced to allow for visualizations based on predefined conditions.
- Clients frequently requested a more dynamic and customizable capability to further tailor the presentation of their data for users.
- Now, custom conditional formatting can be applied to individual metric, numeric, and calculated columns. This capability will be coming soon for metric timeframes.

#### Applicable to

Individual metric, numeric, and calculated columns in Table sections

#### Set up

- In Customize mode on a Table, select to Configure an individual metric, numeric, or calculated column.
- Select 'Enable conditional formatting'.
- Define the Format Type (Background, Text, Icon, Icon/Text) and select the 'Custom' radio button.

# Estimated Annual Benefit Value v < Default

Edit Column

Text

O Default () Custom

Success

Error

Estimated Annual Benefit Value v > v

#### Set up cont.

• Define the first Condition's color/icon and the operator (>, >=, =, !=, <, <=) to compare the column value to another value.

\*

Attribute

Timeframe today()

Cumulative Cos

Cumulative Cost

today()

Data Set

Actual +

 $f_{\times}$ 

 $f_{\times}$ 

Cancel Upd

Actual

- In the Attribute field, select an attribute/metric or define a static value for comparison. Define a Data Set and Timeframe for any selected Metric attribute.
- Add additional Conditions as desired and re-order as needed. •
- Define the Otherwise Use Color/Icon as the comparison default.
- Update, Save and Publish your changes to the Table section.

## Dashboard Central: Export/Import Dashboard

#### Summary

- Previously, Dashboard Central was introduced to provide a centralized inventory of Dashboards.
- A limitation in the Dashboard Central page was the inability to move dashboards from one app to another which made it difficult to introduce new or enhanced dashboards to an app.
- Now, App Admins can export Dashboards individually or as a collection. The exported Dashboards can then be imported, allowing App Admins to update their solutions with a new or enhanced set of Dashboards.

#### Applicable to

• Dashboard Central, App Admins

#### <u>Set up</u>

- As an App Admin on the Dashboard Central page, select the More Actions menu. Choose Export or Import.
- Export: Select the Dashboard(s) to export as a single file.
- Import: Choose a Dashboard file to import into the current App.

| App Business Transformation   All Dashboards | Q Search by  |                 | + Create Dashboard    |
|----------------------------------------------|--------------|-----------------|-----------------------|
| Name                                         | Context      | Creator         | Date Viewed ↓ Actions |
| Progress 🔒                                   | Program      | Ryan Cote       | 1/31/25, 3:18 PM 🛛 🇬  |
| Executive Reporting E Export Dashboards      |              | Robin Gibb      | 1/28/25, 11:19 AM 🛛 🌒 |
| Initiative Team (Initiative                  |              | Mark DiGirolamo | 12/10/24, 1:29 PM 🛛 🏉 |
| Workstream Reporting                         |              | Robin Gibb      | 12/6/24, 11:01 AM 🧳   |
| Executive Reporting                          |              |                 |                       |
| Initiative Team                              |              |                 |                       |
| Progress                                     |              |                 |                       |
| Workstream Reporting                         |              |                 |                       |
|                                              | Cancel Expor | t               |                       |

#### **Notes**

- App Admins can export Dashboards they have access to (Public Dashboards they can see, Private Dashboards they hold a role on).
- The Context type of an imported Dashboard must match an existing template in the solution, otherwise the import will fail.
- Imported Dashboards will initially be set to Private and the importer will be assigned as the Owner role on each.

### shibumi

For Shibumi Customer and Partner Use Only.

### **Sunset Notice**

#### <u>Summary</u>

- Effective this Release (225.0)
- Metric Lists and Work Item Lists are no longer available from the Add Section dialog.
- Any existing use of these sections will continue to be supported.
- The notice being provided here is that these sections are no longer able to be <u>added as new sections</u> to layouts, dashboards, and presentations.
- Note: this will not affect the Metric Timeframe View nor Work Item View sections. You will be able to continue to add View sections.